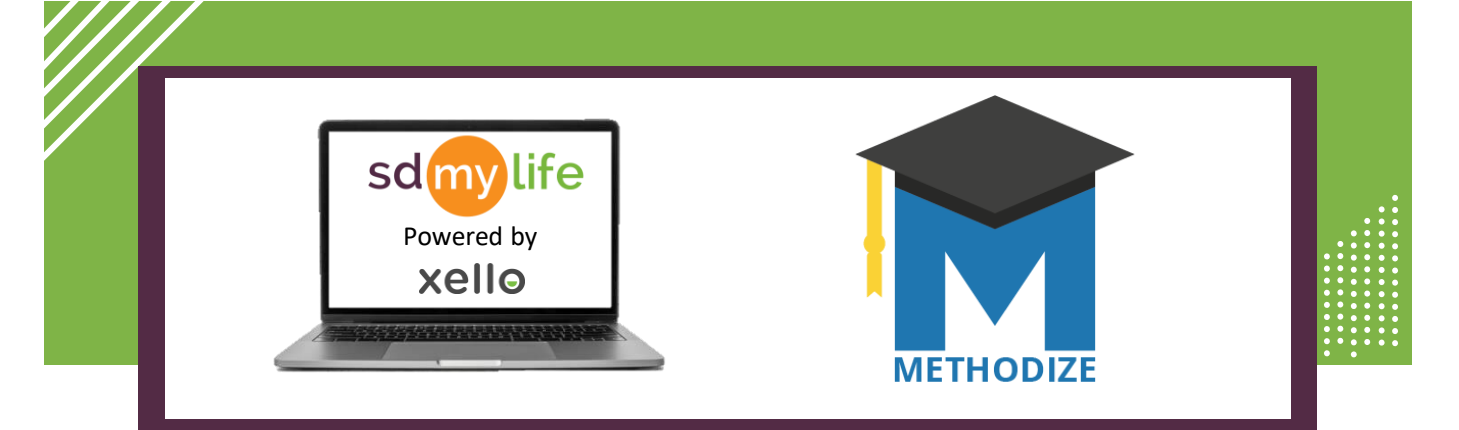

## How to Navigate the Student Course Dashboard

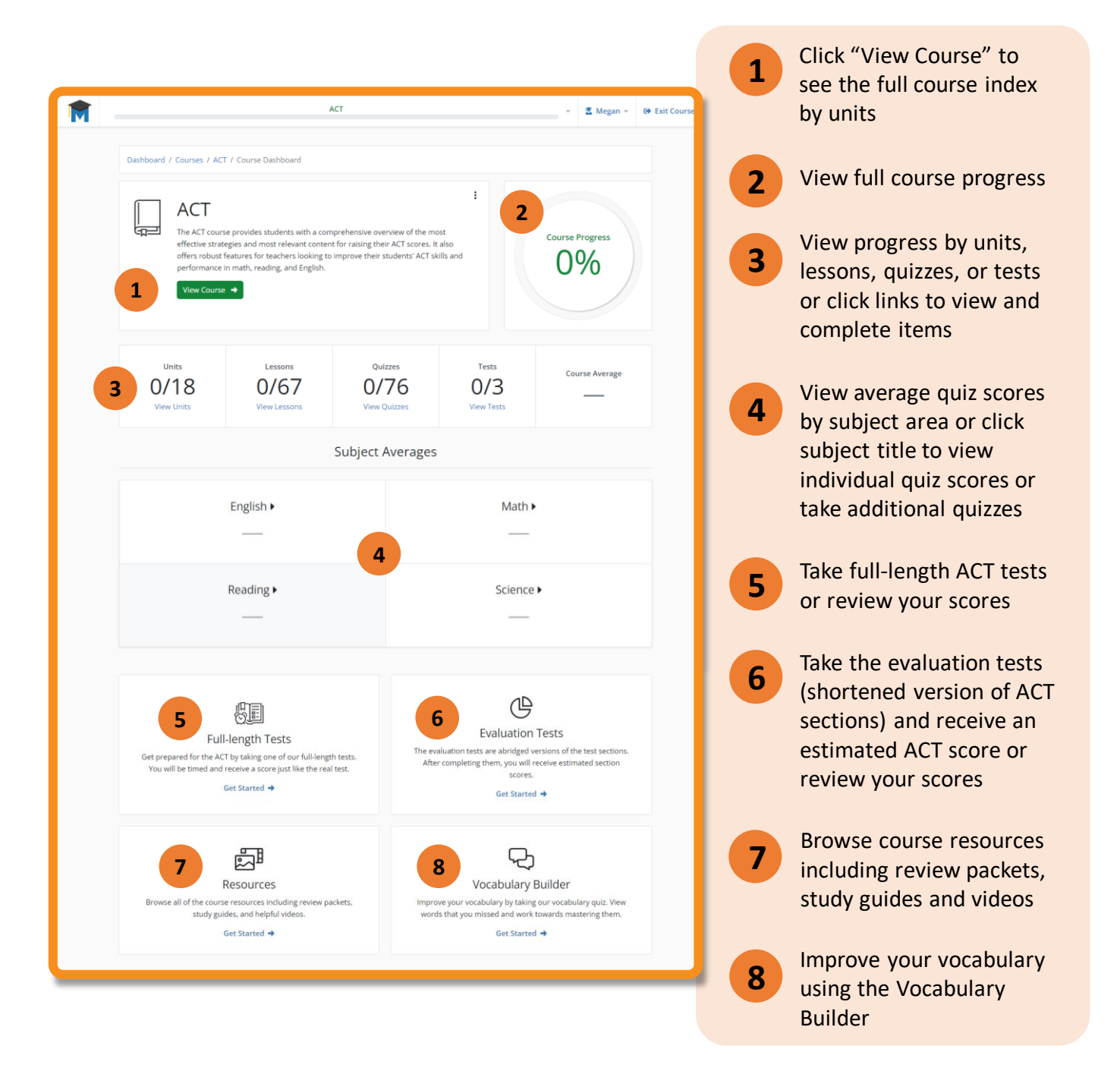

https://sdmylife.com

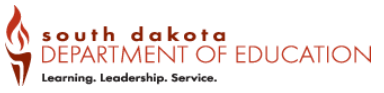